# Configuração de exemplo: EtherChannel entre Switches Catalyst executando CatOS

## Contents

Introduction **Prerequisites** Requirements Componentes Utilizados **Conventions** Material de Suporte Configurar Diagrama de Rede Configurações Verificar comandos show Exemplo de saída do comando show Catalyst 5500 Switch Catalyst 6500 Switch Consideração especial utilizando o incondicional em modo de canal Informações Relacionadas

## **Introduction**

Este documento aborda a configuração de um EtherChannel entre um switch Cisco Catalyst 5500 e um switch Catalyst 6500, executados no Catalyst OS (CatOS). Qualquer switch das séries Catalyst 4500/4000, 5500/5000 ou 6500/6000 executando CatOS poderia ter sido usado neste cenário para obter os mesmos resultados. O EtherChannel pode ser chamado de Fast EtherChannel (FEC) ou Gigabit EtherChannel (GEC), dependendo da velocidade das interfaces e portas usadas para criá-lo.

Neste exemplo, duas portas Fast Ethernet (FE) de cada um dos switches foram agrupadas em um FEC. Neste documento, os termos "Fast EtherChannel", "Gigabit EtherChannel", "port channel", "channel" e "port group" se referem ao EtherChannel.

Este documento inclui somente arquivos de configuração de Switches e saída a partir de comandos show de exemplo relacionado. For further details on how to configure an EtherChannel between Catalyst Switches, refer to the following document:

## Configurando o EtherChannel entre Switches Catalyst 4000, 5000 e 6000 que executam <u>CatOS</u>

Este documento não fornece configurações que utilizam o Protocolo de controle de agregação de enlaces (LACP). Para obter mais informações sobre como configurar o LACP, consulte o

seguinte documento:

• Configuração de LACP (802.3ad) entre um Catalyst 6000 e um Catalyst 4000

## **Prerequisites**

#### **Requirements**

Não existem requisitos específicos para este documento.

#### **Componentes Utilizados**

As informações neste documento são baseadas nestas versões de software e hardware:

- Catalyst 5500 Switch running CatOS 6.3(7) Software
- Catalyst 6500 Switch running CatOS 7.2(2) Software

**Observação:** antes de configurar o canal entre os switches CatOS, consulte o seguinte documento:

• Requisitos do sistema para implementar o EtherChannel nos Switches Catalyst

The information in this document was created from the devices in a specific lab environment. All of the devices used in this document started with a cleared (default) configuration. If your network is live, make sure that you understand the potential impact of any command.

#### **Conventions**

Para obter mais informações sobre convenções de documento, consulte as <u>Convenções de dicas</u> <u>técnicas Cisco</u>.

## Material de Suporte

O EtherChannel pode ser configurado incondicionalmente (usando o modo de canal ligado) ou pode ser configurado fazendo com que o switch negocie o canal com a extremidade oposta usando o Port Aggregation Protocol (PAgP) (usando o modo de canal desejável).

**Observação:** os switches Catalyst que executam o CatOS suportam PAgP e, portanto, o modo desejável é recomendado para configurar um EtherChannel entre esses dispositivos. O PAgP protege contra qualquer configuração incorreta entre os dois dispositivos. O modo de canal ativado pode ser útil quando o dispositivo da extremidade oposta não suporta PAgP e você precisa configurar o canal incondicionalmente. As palavras-chave silent ou non-silent estão disponíveis com os modos de canal auto ou desirable. A palavra-chave silent é habilitada por padrão em todas as portas para os Switches das séries Catalyst 4500/4000 ou 6500/6000 e em portas de cobre de Catalyst 5500/5000. A palavra-chave não-silenciosa é, por padrão, habilitada em todas as portas de fibra (FE e Gigabit Ethernet [GE]) para Switches da série Catalyst 5500/5000. É recomendável utilizar a palavra-chave padrão silent ou non-silent ao fazer conexões entre Cisco Switches.

Para obter mais detalhes sobre PAgP e EtherChannel, acesse a Documentação Técnica para a sua versão do software CatOS encontrado nas páginas de produtos <u>Cisco Switches</u>. Consulte as

seções Configurando Fast EtherChannel e Gigabit EtherChannel ou Configurando EtherChannel. Talvez convenha usar o recurso Localizar do navegador para localizar essas seções.

Outra boa referência é a seção EtherChannel / Port Aggregation Protocol do seguinte documento:

 Práticas recomendadas para a configuração e o gerenciamento de Switches das séries Catalyst 4000, 5000 e 6000

## **Configurar**

Nesta seção, você encontrará informações para configurar os recursos descritos neste documento.

**Observação:** para encontrar informações adicionais sobre os comandos usados neste documento, use a <u>ferramenta Command Lookup Tool</u> (somente clientes registrados).

#### Diagrama de Rede

Este documento utiliza a seguinte configuração de rede:

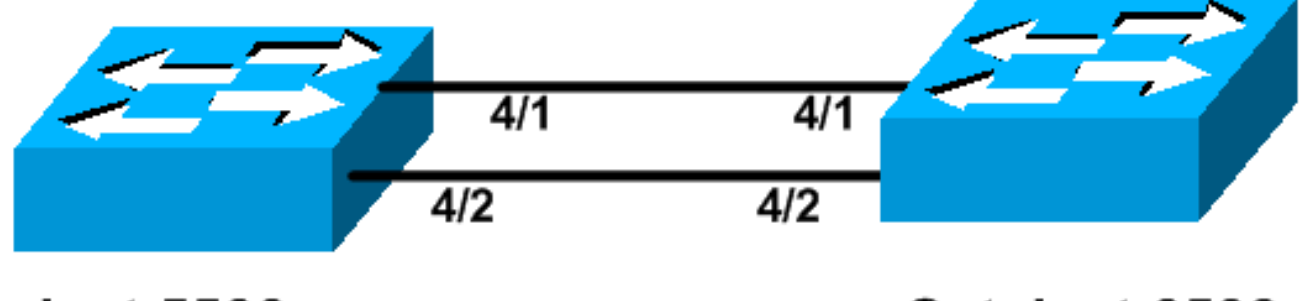

## Catalyst 5500

## Catalyst 6509

#### **Configurações**

Este documento utiliza as seguintes configurações:

- <u>Catalyst 5500 Switch</u>
- <u>Catalyst 6500 Switch</u>

**Observação:** as configurações listadas neste documento foram implementadas configurando o EtherChannel usando a negociação PAgP através do modo recomendado.

| Catalyst 5500 Switch                       |
|--------------------------------------------|
|                                            |
| #version 6.3(7)                            |
| !                                          |
| set option fddi-user-pri enabled           |
| !                                          |
| #system                                    |
| set system name cat5500                    |
| !                                          |
| #frame distribution method                 |
| set port channel all distribution mac both |
| !                                          |

```
#ip
!--- This is the IP address used for management. set
interface sc0 1 10.10.10.2/255.255.255.0 10.10.10.255
1
#set boot command
set boot config-register 0x2102
set boot system flash bootflash:cat5000-sup3.6-3-7.bin
!
#port channel
!--- Ports are assigned to admin group 50. This admin
group is assigned !--- automatically when the port
channel is configured, or it can be assigned manually.
!--- If the admin group does not need to be assigned
manually, this command should not be !--- manually set
either. Let the switch create it automatically. !---
Also note that ports 4/1 through 4/4 are set for port
channel even though only !--- 4/1-2 are configured. This
is normal behavior. The ports 4/3 and 4/4 can !--- be
used for any other purpose. set port channel 4/1-4 50
# default port status is enable
#module 1 : 2-port 1000BaseSX Supervisor
#module 2 empty
1
#module 3 empty
1
#module 4 : 24-port 10/100BaseTX Ethernet
!--- Port channeling is enabled. set port channel 4/1-2
mode desirable silent
#module 5 : 12-port 10/100BaseTX Ethernet
#module 6 empty
1
#module 7 : 2-port MM OC-3 Dual-Phy ATM
#module 8 empty
1
#module 9 empty
1
#module 10 empty
#module 11 empty
1
#module 12 empty
1
#module 13 empty
end
Catalyst 6500 Switch
#version 7.2(2)
1
#system
set system name cat6500
1
#!
#ip
```

```
This is the IP address used for management. set
interface sc0 1 10.10.10.1/255.255.255.0 10.10.10.255
1
#set boot command
set boot config-register 0x2102
set boot system flash bootflash:cat6000-supk8.7-2-2.bin
!
#igmp
set igmp leave-query-type mac-gen-query
!
#port channel
!--- The ports are assigned to admin group 63. This
admin group is assigned !--- automatically when the port
channel is configured or it can be assigned manually. !-
-- If admin group does not need to be assigned manually,
this command should not be !--- manually set. Let the
switch create it automatically. !--- Also note that
ports 4/1 through 4/4 are set for the port channel even
though !--- only 4/1-2 are configured. This is normal
behavior. The ports 4/3 and 4/4 !--- can be used for any
other purpose. set port channel 4/1-4 63
# default port status is enable
1
#module 1 : 2-port 1000BaseX Supervisor
#module 2 : 2-port 1000BaseX Supervisor
#module 3 empty
#module 4 : 48-port 10/100BaseTX Ethernet
!--- Port channeling is enabled. set port channel 4/1-2
mode desirable silent
!
#module 5 empty
!
#module 6 empty
1
#module 15 : 1-port Multilayer Switch Feature Card
!
#module 16 : 1-port Multilayer Switch Feature Card
end
```

## **Verificar**

Esta seção fornece informações que você pode usar para confirmar se sua configuração está funcionando adequadamente.

#### comandos show

A <u>Output Interpreter Tool (somente clientes registrados) oferece suporte a determinados</u> comandos show, o que permite exibir uma análise da saída do comando show.

Para verificar o canal de porta em um switch CatOS, emita os seguintes comandos:

· show port capabilities module

- mostrar canal de porta
- show port channel module/port
- show port channel info

Para verificar o status do Spanning Tree Protocol (STP) em um switch CatOS, emita os seguintes comandos:

- show spantree
- show spantree vlan
- show spantree module/port

## Exemplo de saída do comando show

#### Catalyst 5500 Switch

#### show port capabilities module

Esse comando é utilizado para verificar se o módulo é capaz de canalização. Ele também mostra que outras portas podem formar com esta porta.

| cat5500> (enable) <b>show p</b><br>Model<br>Port<br>Type<br>Speed<br>Duplex<br>Trunk encap type<br>Trunk mode<br><b>Channel</b><br>Broadcast suppression<br>Flow control<br>Security<br>Dot1x | <pre>WS-X5225R<br/>4/1<br/>10/100BaseTX<br/>auto,10,100<br/>half,full<br/>802.1Q,ISL<br/>on,off,desirable,auto,nonegotiate<br/>4/1-2,4/1-4<br/>percentage(0-100)<br/>receive-(off,on),send-(off,on)<br/>yes<br/>yes</pre> |
|----------------------------------------------------------------------------------------------------|----------------------------------------------------------------------------------------------------|
| Membership<br>Fast start<br>QOS scheduling<br>CoS rewrite<br>ToS rewrite<br>Rewrite<br>UDLD<br>AuxiliaryVlan<br>SPAN                                                                          | <pre>static,dynamic yes rx-(none),tx-(none) yes IP-Precedence no yes 11000,untagged,dot1p,none source,destination</pre>                                                                                                   |
| Model<br>Port<br>Type<br>Speed<br>Duplex<br>Trunk encap type<br>Trunk mode<br><b>Channel</b><br>Broadcast suppression<br>Flow control                                                         | <pre>WS-X5225R 4/2 10/100BaseTX auto,10,100 half,full 802.1Q,ISL on,off,desirable,auto,nonegotiate 4/1-2,4/1-4 percentage(0-100) receive-(off,on),send-(off,on)</pre>                                                     |
| Security<br>Dotlx<br>Membership                                                                                                    | yes<br>yes<br>static,dynamic                                                                                                    |

| Fast start      | yes                       |  |  |  |  |  |  |
|-----------------|---------------------------|--|--|--|--|--|--|
| QOS scheduling  | ing rx-(none),tx-(none)   |  |  |  |  |  |  |
| CoS rewrite yes |                           |  |  |  |  |  |  |
| ToS rewrite     | IP-Precedence             |  |  |  |  |  |  |
| Rewrite         | no                        |  |  |  |  |  |  |
| UDLD            | yes                       |  |  |  |  |  |  |
| AuxiliaryVlan   | 11000,untagged,dot1p,none |  |  |  |  |  |  |
| SPAN            | source,destination        |  |  |  |  |  |  |
|                 |                           |  |  |  |  |  |  |

\_\_\_\_\_

!--- Output suppressed.

#### mostrar canal de porta

Esse comando, junto com o comando show port channel info, é usado para verificar o status do canal de porta.

| cat550 | 00> (enable) | show port channel |        |     |              |
|--------|--------------|-------------------|--------|-----|--------------|
| Port   | Status       | Channel           | Admin  | Ch  |              |
|        |              | Mode              | Group  | Id  |              |
|        |              |                   |        |     |              |
| 4/1    | connected    | desirable silent  | 50     | 865 |              |
| 4/2    | connected    | desirable silent  | 50     | 865 |              |
|        |              |                   |        |     |              |
| Port   | Device-ID    |                   | Port-I | :D  | <br>Platform |
| 4/1    | TBA04380080  | )(cat6500)        | 4/1    |     | WS-C6506     |
| 4/2    | TBA04380080  | )(cat6500)        | 4/2    |     | WS-C6506     |

**Observação:** as portas 4/3 e 4/4 são mostradas na saída acima se estiverem no status não conectado.

Se tiver a saída de um comando show port channel do seu dispositivo Cisco, você poderá usar o Output Interpreter Tool (somente para clientes registrados) para exibir os possíveis problemas e soluções.

#### show spantree module/port

| cat5500> | (enable) | show | spantre | e 4/1      |      |    |      |          |            |
|----------|----------|------|---------|------------|------|----|------|----------|------------|
| Port     |          |      | Vlan    | Port-State | Cost |    | Prio | Portfast | Channel_id |
| 4/1-2    |          |      | 1       | forwarding |      | 12 | 32   | disabled | 865        |
| cat5500> | (enable) | show | spantre | ee 4/2     |      |    |      |          |            |
| Port     |          |      | Vlan    | Port-State | Cost |    | Prio | Portfast | Channel_id |
|          |          |      |         |            |      |    |      |          |            |

**Observação:** a saída do comando **show spantree** *module/port* para as portas 4/1 e 4/2 é idêntica, pois essas portas estão agrupadas em um canal com o ID de canal 865.

#### Catalyst 6500 Switch

show port capabilities module

Esse comando é utilizado para verificar se o módulo é capaz de canalização. Ele também mostra que outras portas podem formar com esta porta.

| cat6500> (enable) <b>show p</b> | ort capabilities 4/1               |
|---------------------------------|------------------------------------|
| Model                           | WS-X6248-RJ-45                     |
| Port                            | 4/1                                |
| Туре                            | 10/100BaseTX                       |
| Speed                           | auto,10,100                        |
| Duplex                          | half,full                          |
| Trunk encap type                | 802.1Q,ISL                         |
| Trunk mode                      | on,off,desirable,auto,nonegotiate  |
| Channel                         | yes                                |
| Broadcast suppression           | no                                 |
| Flow control                    | receive-(off,on),send-(off)        |
| Security                        | yes                                |
| Dotlx                           | yes                                |
| Membership                      | static,dynamic                     |
| Fast start                      | yes                                |
| QOS scheduling                  | rx-(1q4t),tx-(2q2t)                |
| CoS rewrite                     | yes                                |
| ToS rewrite                     | DSCP                               |
| UDLD                            | yes                                |
| Inline power                    | no                                 |
| AuxiliaryVlan                   | 11000,10254094,untagged,dot1p,none |
| SPAN                            | source,destination                 |
| COPS port group                 | 4/1-48                             |
| Link debounce timer             | yes                                |

#### mostrar canal de porta

Esse comando, junto com o comando show port channel info, é usado para verificar o status do canal de porta.

| cat650 | 00> (enable) | show port channel |          |          |
|--------|--------------|-------------------|----------|----------|
| Port   | Status       | Channel           | Admin Ch |          |
|        |              | Mode              | Group Id |          |
|        |              |                   |          |          |
| 4/1    | connected    | desirable silent  | 63 865   |          |
| 4/2    | connected    | desirable silent  | 63 865   |          |
| Port   | Device-ID    |                   | Port-ID  | Platform |
| 4/1    | 069001645(c  | cat5500)          | 4/1      | WS-C5500 |
| 4/2    | 069001645(a  | cat5500)          | 4/2      | WS-C5500 |

**Observação:** as portas 4/3 e 4/4 são mostradas na saída acima se estiverem no status não conectado.

Se tiver a saída de um comando show port channel do seu dispositivo Cisco, você poderá usar o Output Interpreter Tool (somente para clientes registrados) para exibir os possíveis problemas e soluções.

#### show port channel info

| Port       | Status                   | Channel<br>mode      |                        | Admin<br>group     | Channel<br>id | Speed           | Duplex              | Vlan                 |  |
|------------|--------------------------|----------------------|------------------------|--------------------|---------------|-----------------|---------------------|----------------------|--|
| 4/1<br>4/2 | connected<br>connected   | desirabl<br>desirabl | le silent<br>le silent | 63<br>63           | 865<br>865    | a-100<br>a-100  | a-full<br>a-full    | 1<br>1               |  |
| Port       | Channel Ope<br>ifIndex   | er-group             | Neighbor<br>Oper-group | Oper-Dis<br>Method | stributio     | on Port<br>Dyna | Securit<br>amic por | rt                   |  |
| 4/1        | 215                      | 241                  | 1                      | ip both            |               |                 |                     |                      |  |
| 4/2        | 215                      | 241                  | 1                      | ip both            |               |                 |                     |                      |  |
| Port       | Device-ID                |                      |                        | Port-1             | ID            |                 | I                   | Platform             |  |
| 4/1<br>4/2 | 069001645(<br>069001645( | cat5500)<br>cat5500) |                        | 4/1<br>4/2         |               |                 | 7<br>7              | NS-C5500<br>NS-C5500 |  |

#### !--- Output suppressed.

#### show spantree vlan

Os comandos show spantree são usados para verificar se todas as portas em um canal estão agrupadas e estão em um estado de encaminhamento.

| cat6500> (enable) <b>show</b> s | spantr     | ee 1            |            |        |          |            |
|---------------------------------|------------|-----------------|------------|--------|----------|------------|
| Spanning tree mode              | P          | VST+            |            |        |          |            |
| Spanning tree type              | i          | eee             |            |        |          |            |
| Spanning tree enabled           |            |                 |            |        |          |            |
| Designated Root                 | 0          | 0-04-6d-82-88-0 | 00         |        |          |            |
| Designated Root Priority        | <i>ŗ</i> 0 |                 |            |        |          |            |
| Designated Root Cost            | 3          | 8               |            |        |          |            |
| Designated Root Port            | 4          | /25             |            |        |          |            |
| Root Max Age 20 sec             | Hello      | Time 2 sec      | Forward De | elay 1 | l5 sec   |            |
| Bridge ID MAC ADDR              | 0          | 0-03-a0-e9-0c-0 | 00         |        |          |            |
| Bridge ID Priority              | 3          | 2768            |            |        |          |            |
| Bridge Max Age 20 sec           | Hello      | Time 2 sec      | Forward De | elay 1 | 15 sec   |            |
| Port                            | Vlan       | Port-State      | Cost       | Prio   | Portfast | Channel_id |
| 1/1                             | 1          | not-connected   | 4          | 32     | disabled | 0          |
| 1/2                             | 1          | not-connected   | 4          | 32     | disabled | 0          |
| 2/1                             | 1          | not-connected   | 4          | 32     | disabled | 0          |
| 2/2                             | 1          | not-connected   | 4          | 32     | disabled | 0          |
| 4/1-2                           | 1          | forwarding      | 12         | 32     | disabled | 865        |
| 4/3                             | 1          | forwarding      | 19         | 32     | disabled | 0          |
| 4/4                             | 1          | forwarding      | 19         | 32     | disabled | 0          |
| 4/5                             | 1          | not-connected   | 100        | 32     | disabled | 0          |
| 4/6                             | 1          | not-connected   | 100        | 32     | disabled | 0          |
| 4/7                             | 1          | not-connected   | 100        | 32     | disabled | 0          |
| 4/8                             | 1          | not-connected   | 100        | 32     | disabled | 0          |
| 4/9                             | 1          | not-connected   | 100        | 32     | disabled | 0          |
| 4/10                            | 1          | not-connected   | 100        | 32     | disabled | 0          |
| 4/11                            | 1          | not-connected   | 100        | 32     | disabled | 0          |
| 4/12                            | 1          | not-connected   | 100        | 32     | disabled | 0          |
| 4/13                            | 1          | not-connected   | 100        | 32     | disabled | 0          |
| 4/14                            | 1          | not-connected   | 100        | 32     | disable  |            |

!--- Output suppressed.

Se você tiver a saída de um comando show spantree de seu dispositivo Cisco, poderá usar a

<u>Output Interpreter Tool</u> (somente clientes registrados) para exibir problemas e correções potenciais.

#### show spantree module/port

| cat6500> | (enable) | show | spantre | e 4/1      |      |    |      |          |            |
|----------|----------|------|---------|------------|------|----|------|----------|------------|
| Port     |          |      | Vlan    | Port-State | Cost |    | Prio | Portfast | Channel_id |
|          |          |      |         |            |      |    |      |          |            |
| 4/1-2    |          |      | 1       | forwarding |      | 12 | 32   | disabled | 865        |
|          |          |      |         |            |      |    |      |          |            |
| cat6500> | (enable) | show | spantre | e 4/2      |      |    |      |          |            |
| Port     |          |      | Vlan    | Port-State | Cost |    | Prio | Portfast | Channel_id |
|          |          |      |         |            |      |    |      |          |            |
| 4/1-2    |          |      | 1       | forwarding |      | 12 | 32   | disabled | 865        |

**Observação:** a saída do comando **show spantree** *module/port* para as portas 3/1 e 3/2 é idêntica, pois essas portas estão agrupadas em um canal com o ID de canal 865.

## Consideração especial utilizando o incondicional em modo de canal

A Cisco recomenda o uso do PAgP para configuração de canal de porta, conforme descrito em <u>Background Theory</u>, acima. Se, por algum motivo, você estiver configurando o EtherChannel incondicionalmente (usando o modo de canal ativado), é recomendável criar um canal de porta seguindo as etapas abaixo. Isso evita possíveis problemas com o STP durante o processo de configuração. A detecção de loop STP pode desativar as portas se um lado estiver configurado como um canal antes que o outro lado possa ser configurado como um canal.

- 1. Defina as portas a serem usadas na canalização de portas para desativar o modo no primeiro switch, emitindo o comando **set port disable** *module/port*.
- 2. Crie o canal da porta (grupo de portas) no primeiro switch e defina o modo do canal como ligado.
- 3. Crie o canal de porta no segundo switch e defina o modo de canal como ativado.
- 4. Reative as portas que foram desativadas anteriormente no primeiro switch emitindo o comando set port enable *module/port*.

## Informações Relacionadas

- <u>Configurando o EtherChannel entre Switches Catalyst 4000, 5000 e 6000 que executam</u>
   <u>CatOS</u>
- Requisitos do sistema para implementar o EtherChannel nos Switches Catalyst
- Páginas de Suporte de Produtos de LAN
- Página de suporte da switching de LAN
- <u>Suporte Técnico Cisco Systems</u>